## ADD ACCT UNDER ACCT MAIN:

1. When logged into your portal click account maintenance option in top menu

| stomer Service |  | Alerts |  | Account Maintenance |  |  |
|----------------|--|--------|--|---------------------|--|--|
|                |  |        |  |                     |  |  |
|                |  |        |  |                     |  |  |
|                |  |        |  |                     |  |  |

## 2. Type in account number, choose meter number for registration method, click continue

| Add Accounts                                                                                                    |                                                                                                    |                                |
|----------------------------------------------------------------------------------------------------|----------------------------------------------------------------------------------------------------|--------------------------------|
| You have successfully created a username. You may the account number and one of the pieces of information of the pieces of the pieces of the p | now associate as many accounts as you like with this username. To add an<br>ation listed below. See the information icon next to each item for more spec | account, simply ente<br>ifics. |
| Indicates required fields                                                                                                    |                                                                                                    |                                |
| Account Number: 🚯                                                                                                    |                                                                                                    |                                |
| Please select the radial button and enter your meter nur                                                                                                    | nber to associate your account with your user name.                                                                                                    |                                |
| Registration Method: 🕦                                                                                                    | Meter 🗸                                                                                                    |                                |
| Meter: 🕦                                                                                                    |                                                                                                    |                                |
|                                                                                                    |                                                                                                    |                                |
| Continue                                                                                                    |                                                                                                    |                                |

Verification adding account to portal worked:

| Add Accounts                                           |  |
|--------------------------------------------------------|--|
| The Account the Home Page to view account information. |  |